# eArmy Family Messsaging System to Army FRG Integration Quick Reference Guide

## How to Access eAFMS on vFRG

The eAFMS application is being transferred to the vFRG web portal. In support of the eAFMS and vFRG integration project, you will need to transfer and sync groups from the eAFMS web portal to the vFRG web portal.

- 1. Go to <u>www.armyfrg.org</u> and log in to your vFRG administrative account.
- 2. If you manage multiple vFRG Unit sites make sure you are viewing the correct Unit site to transfer and sync group users.
  - To change the vFRG site you are currently viewing, click on the **Switch Unit Site** button, change your Unit site, and click **Go**.

Note: If you manage multiple Unit sites, you will need to switch to the other Unit sites and transfer and sync those users groups separately.

- 3. Click Control Panel.
- Under Custom Modules, click the link eArmy Family Messaging System. This will take you to the Messaging Management System page.

The **Messaging Management** System allows you to manage the **Messaging, Syncing**, Enrollment, and Groups within your Unit.

| Messagin                           | 9                  | Enrollm        | ent                |               | Groups                          |                | Syncing    |         |          |
|------------------------------------|--------------------|----------------|--------------------|---------------|---------------------------------|----------------|------------|---------|----------|
| view Users Sync                    | ed from eAFM       | IS             |                    |               |                                 |                |            |         |          |
| /iew all users receive             | d from the eAFMS i | system, and se | ee which g         | roups each us | er has been assigned            | to             |            |         |          |
| Sisplay Groups:<br>Please Select 💌 | Search for Name:   | User           | Type:<br>ase Selec | t -           | vFRG Member:<br>Please Select · | filter         |            |         |          |
| liter by Last Name:                | ABCDEF             | GHIJ           | KLM                | NOPQ          | RSTUVW                          | XYZ            |            |         |          |
| Full Name *                        | User Type          | Sync Date      | Groups             |               |                                 | vERG<br>Memker | Last 4 SSN | Invited | Select 📕 |
| Abe Tester                         | General            | 09-23-2011     | FMWRC              | More          |                                 | No             | 2222       | No      | 15       |
| Child Rocamora                     | General            | 09-26-2011     | FHWRC              | Nore          |                                 | No             | 6666       | No      | 11       |
| Christian Rocamora                 | General            | 09-23-2011     | FMWRC              | Nore          |                                 | Yes            | 1234       | No      |          |
| Christian12 Tester12               | Soldier            | 09-27-2011     | FMWRC              | Nore          |                                 | Yes            | 8407       | Yes     |          |
| Eafms Tester                       | General            |                | FMWRC              | Nore          |                                 | No             | 3333       | No      | 12       |
|                                    |                    |                |                    |               |                                 |                |            |         |          |

## How to Assign eAFMS Groups to a vFRG Unit Site

To assign eAFMS groups to a vFRG Unit site complete the following steps:

| Messaging         Enrollment           Assign Group         Assign Users           Assign Existing Users to Groups           The list from the left represents the users not assigned to the eAP Group. | Groups Syncing MS group. The list on the right represent the users assigned to the selected eAPMS                                |
|----------------------------------------------------------------------------------------------------|----------------------------------------------------------------------------------------------------|
| Subscribed Unit Users (opted in):<br>Add Recentors<br>Christian12 Tester12                                                                                                    | Adds><br>Croup Users:<br>Michela Baca<br>Fernando Urea<br>Christian Rocamora<br>Edma Trater<br>Spouse Rocamora<br>Child Rocamora |
|                                                                                                    | Create New Group                                                                                                    |

#### 1. From the Messaging

Management System page click on the Groups tab.

2. Click on the **Assign Groups** button to access your eAFMS groups.

The list on the left represents the groups created in eAFMS in which you are the Administrator. The list on the

right represents the groups from eAFMS assigned to vFRG Unit site.

3. Click a group name under Assign Groups from eAFMS to highlight it.

Note: If you would like to transfer and sync multiple groups at one time, hold down the **Shift** key and click on all groups to highlight. Successfully highlighted groups will be in blue.

- 4. Click on the **Add** button to add user groups to the Group Users list.
- 5. Click the **Assign Groups** button to sync users to the vFRG Unit site. It will take a minimum of twenty-four (24) hours for all the users to sync with the vFRG system.

### How to Invite Users to Join vFRG

Once groups have been assigned to the vFRG Unit site and the users analyzed during the import process, some may not be registered with vFRG. To invite users, who are not a member of the vFRG Unit site, complete the following steps:

- From the Messaging Management System page, click on the Syncing tab.
- Under the Select column, check on the users you would like to invite to the vFRG Unit site.
- 3. Click the Send Invite button

| Display Groups:<br>Please Select ▼<br>Filter by Last Name: | Search for Name: | User<br>Ple<br>GHIJ | Type:<br>ase Select<br>K L M N O P Q I | vFRG Member:<br>Please Select ▼<br>R S T U V W | Filter<br>X Y Z       |              |         |             |
|------------------------------------------------------------|------------------|---------------------|----------------------------------------|------------------------------------------------|-----------------------|--------------|---------|-------------|
| Full Name                                                  | <u>User Type</u> | Sync Date           | Groups                                 |                                                | <u>vFRG</u><br>Member | Last 4 SSN   | Invited | Select 📕    |
| Abe Tester                                                 | General          | 09-23-2011          | FMWRC More                             |                                                | No                    | 2222         | No      | <b>v</b>    |
| Child Rocamora                                             | General          | 09-26-2011          | FMWRC More                             |                                                | No                    | 6666         | No      | <b>V</b>    |
| Christian Rocamora                                         | General          | 09-23-2011          | FMWRC More                             |                                                | Yes                   | 1234         | No      |             |
| Christian12 Tester12                                       | Soldier          | 09-27-2011          | FMWRC More                             |                                                | Yes                   | 8407         | Yes     |             |
| Eafms Tester                                               | General          |                     | FMWRC More                             |                                                | No                    | 3333         | No      | <b>V</b>    |
| Spouse Rocamora                                            | General          | 09-26-2011          | FMWRC More                             |                                                | No                    | 5555         | No      | <b>V</b>    |
| Viewing 1-6 of 6 Messages                                  |                  |                     |                                        |                                                |                       |              |         |             |
|                                                            |                  |                     |                                        |                                                |                       | Export to Ex | cel     | Send Invite |

Note: Use the **Filter** options Display Groups, Search for Name, User Type, and vFRG Member to help narrow your results.

## How to Enroll eAFMS Users

The **Enrollment** tab allows you to manage user enrollment for eAFMS. Users who are displayed on the **Awaiting Enrollment** list will need your approval to begin receiving messages. To approve users complete the following steps:

- 1. From the **Messaging Management System** page, click on the **Enrollment** tab.
- 2. From the **Awaiting Enrollment** page (default) note the list of individual users awaiting eAFMS approval.
- Click the green plus icon icon to approve a user to join eAFMS or the red x icon icon disapprove a user to join eAFMS.

| Awaiting Enrollmer                                                                                                    | nt Enrolled   | Unenrolled    | rrors                     |       |  |  |  |  |  |
|----------------------------------------------------------------------------------------------------|---------------|---------------|---------------------------|-------|--|--|--|--|--|
| Awaiting Enrollment                                                                                                    |               |               |                           |       |  |  |  |  |  |
| eAFMS Enrollment allows you to manage your FRG Unit members' access to the e-Army Family Messaging System. Users who display on the 'Not Yet<br>Enrolled' tab will need to be uploaded to the eAFMS system first, before they are able to receive messages. Use this interface to upload users to the<br>eAFMS system. |               |               |                           |       |  |  |  |  |  |
|                                                                                                    |               |               |                           |       |  |  |  |  |  |
| Full Name                                                                                                    | User Type     | Primary Phone | Email                     |       |  |  |  |  |  |
| Add Rocamora                                                                                                    | Family Member | 8585551212    | eafmstester+003@gmail.com | ? 🗿 🔇 |  |  |  |  |  |

Note: Only two (2) Family members per subscribed Sponsor are allowed to receive eArmy messages.